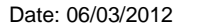

RUH

Version: 2.0

Page 3

Author : Peter Goodchild

- patient.
- Step 18. Open the patient record.

**Note:** Two ways of opening the patient record are:

Option 1. Double click the selected patient. This will take you to the Patient Information pane within the

Step by Step Instructions

Step 13. Enter the required date in the To Date field. Step 14. Click Retrieve.

example, Mead, Lucian).

The search results are returned.

Step 10. Select the required staff member and click OK.

Step 12. Click the From Date drop-down then select the

required date from the calendar.

Note: If there are multiple matches you can enter more detail

Click Search.

and click Search again.

Step 11. The Clin Staff field is complete.

Step 15. A list is returned on the cases matching the search

**Case Selection** 

The Clinical Staff Selection window opens.

Enter the appropriate clinical staff details (for

Step 6.

Step 7.

Step 8.

Step 9.

- terms.
- **Step 16.** The clinician's cases for the entered date range are displayed.

### Open a patient record

Step 17. Within the Case Selection screen select your

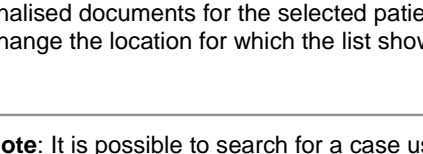

Note: It is possible to search for a case using different criteria.

### Search by clinician

Step by Step Instructions

- Step 2. Within SurgiNet click Case Selection.
- Select Clin Staff from the Select By options.

The Criteria changes.

• Clin Staff From Date · Io Date: - Retrieve

Note: It is possible to enter the clinician name directly within the Clin Staff field. If there is a single match SurgiNet will pull this through. If there multiple matches the field will display a <</Multiple Matches>> message and you must enter more detail to retrieve the correct clinician.

Page 2

的 Click the Binoculars Step 5. icon.

in the Select By options.

From the toolbar at the top of the Case Selection pane, you can check in patients. You can print, preview and sign finalised documents for the selected patient. You can also change the location for which the list shows.

list of patients can be filtered by the different options provided

**Case Selection** 

Step 1.

Launch SurgiNet

icons showing.

Step 3.

Bringing it all togethe

CERNER BT

- 2. Theatres' Surginet Team Tel: 01225 82 5069
- 3. Service Desk
  - Tel: 01225 82 5444 а.
  - Email: ruh-tr.ITServiceDesk@nhs.net b.

Support available through the following options:

1. Please contact your local Champion User

4. Self Service Call Logging via Intranet

- Theatres' Staff
- 1. How to find your case retrospectively using Case

Mini Manual

Royal United Hospital Bath

NHS Trust

- Finalise a document

Selection

Unfinalise a document 2.

3.

# **Case Selection**

SNSurgiNet Organiser opens with the following

RUH Peri-Operative Tracking Dynamic View 📁 Case Selection 🛉 Patient List

The Case Selection view allows you to find patients booked into surgery by case (booked by the primary procedure). It provides a list of patients booked into the active location. The

## **Unfinalise/Finalise**

#### patient record.

Option 2. With the patient selected, select from the Record menu the part of the patient record (for example, Patient Information) that you wish to access.

The patient's record opens.

#### Close a patient record

- Step 19. Select the X next to the patient name
  PATEL, NADIA X
- Step 20. The patient's record closes.

#### Exit SurgiNet

- Step 21. To log out of SurgiNet, click Exit on the toolbar.
- Step 22. The Exit Application dialog opens.
- Step 23. Select the Exit and shut down the application? radio button then click Yes to close *SurgiNet*.
- Step 24. SurgiNet closes.

#### 2 Unfinalise / Finalise a Document

#### Unfinalising a document

- Scenario: In the event of finalising in error or a correction/amendment is required the documentation can be unfinalised.
- **Step 1.** Open a patient record and select Perioperative Doc in tab menu.
- **Step 2.** Select the perioperative document to be amended.
- Step 3. Click on the Un-finalise button

The Unfinalise Document window appears

**Step 4.** From the drop down select a reason for unfinalising the document and add any supporting notes in the Additional comments free text field.

Step 5. Click OK

## **Unfinalise/Finalise**

The documentation segment is restored back to its last state.

#### Finalise a document

Scenario: The segments have been completed (green ticks in all segments) and the document is now ready to be finalised.

Step 1. Click the green flag - Finalise icon

The **Document Verified** dialog is displayed verifying that the document has no deficits and can therefore be finalised.

Step 2. Click Yes to close the Document Verified dialog.

**Note:** If all the required fields are not completed, the **Documentation Deficits** dialog opens. Double-click the segment within the dialog to open the required screen and complete all the mandatory fields.

### The Print Document dialog opens.

Step 3. Click Yes or No as appropriate.

**Note:** It is optional to print the finalised report at this stage. All finalised documentation will be available to view and/or print from the patient record Quick View, Record View, **Documentation** and in PowerChart from **Clinical Notes** tab.

The document will open in the Preview pane.

- Step 4. Check and review that all of the information is correct.
- Step 5. Select Task>Exit from the toolbar, or click X to close the patient's record.
- **Result:** The documentation has been reviewed and unfinalised. and finalised.

## **Business Rules**

#### **Business Rules**

- 1. All surgical trays, supplementaries and prepacks should be recorded on the Instrument Tray Details segment on the Intra Op Document using a hand held barcode scanner.
- 2. All Loan Equipment should be recorded on the Loan Equipment Details Segment on the Intra Op Document.
- 3. The Op Note must be written up using PowerChart/Millennium before the Patient leaves the Theatre Complex, and it must record a minimum of "Actual Procedure" and "Post Op Instructions".
- 4. The Op Note must be printed and attached to the Patient Notes.
- 5. The PreOp, IntraOp and PostOp Summaries must be printed, and a copy of each attached to the Patient Notes, and a physical signature on each paper document is mandatory.
- 6. The WHO Checklist must be completed for each case.
- 7. All People present in Theatre must be recorded.
- 8. Timings should be documented accurately.
- 9. If a Surginet patient record is locked by another member of Staff, it should only be unlocked with agreement from the lock holder.
- 10. The preloading of patient data onto Surginet should only happen while the patient is in the Anesthetic Room and only when the procedure is definitely going ahead.
- 11. Perioperative Documents must be finalised.
- 12. Every Patient episode in theatre must be documented in Surginet.